## I Einführung

Anwender des Dokumentenmanagers können mit Hilfe des Excel-Makros direkt auf Daten, die in PATFAK erfasst wurden zugreifen. Beim Starten der aufenthaltsbezogenen Excel-Mappe werden die Daten automatisch aktualisiert und müssen nicht mehr manuell eingetragen werden. Zusätzlich haben Sie die Möglichkeit Excelfunktionen auf die eingelesenen Daten anzuwenden.

## 2 Begriffserklärung

| Begriff     | Beschreibung             | Beispiel     |
|-------------|--------------------------|--------------|
| Platzhalter | Bezug auf ein Datenfeld  | RDLV_VORNAME |
| Datenfeld   | Zelle mit Inhalt aus PFW | Bernd        |

## 3 Voreinstellungen

#### 3.1.1 Makro-Sicherheit in Excel 2010/2013/2016

Wählen Sie in die Schaltfläche ,Datei' (oben links). In dem sich öffnenden Fenster wählen Sie unten rechts das "Sicherheitscenter"/"Trust-Center". In dem sich öffnenden Fenster wählen Sie dann die "Einstellungen für das Sicherheitscenter/Trust-Center". Im nächsten Fenster wählen Sie im Menü links "Makroeinstellungen".

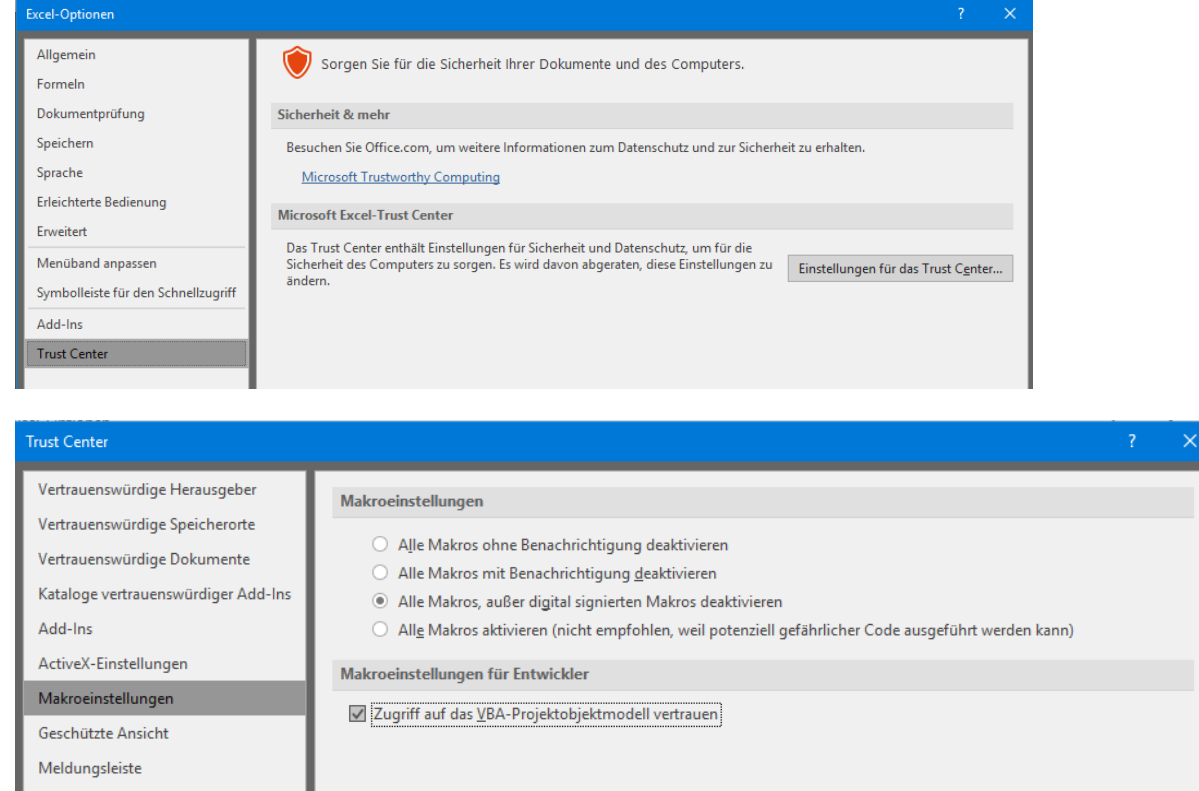

Hier haken Sie "Alle Makros, außer digital signierten Makro deaktivieren" an.

Unter dem Punkt Entwicklermakroeinstellungen haken Sie den Punkt "Zugriff auf das VBA-Projektmodell vertrauen" an.

## 3.2 Einstellungen in den Excel-Optionen

Wählen Sie die Schaltfläche ,Office'/'Datei' (oben links). In dem sich öffnenden Fenster wählen Sie unten rechts die "Excel-Optionen". In dem sich öffnenden Fenster wählen Sie im Menü links den Punkt "Erweitert". Nachdem Sie "Erweitert" gewählt haben, gehen Sie im Fenster hinunter, bis Sie den Bereich "Allgemein"

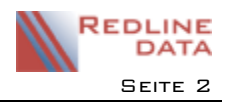

gefunden haben. Hier tragen Sie unter dem Punkt "Beim Start alle Dateien öffnen in:" den Pfad <**IhrPATFAK-**Verzeichnis>\DOK\VORLAGEN\RDL\_EXCEL\ ein. Es darf kein Haken in 'Andere Anwendungen ignorieren' enthalten sein.

| Excel-Optionen                                                                                                    |                                                                                                    | × |
|----------------------------------------------------------------------------------------------------|----------------------------------------------------------------------------------------------------|---|
| Excel-Optionen Allgemein Formeln Dokumentprüfung Speichern Sprache Erleichterte Bedienung Erweitert Menüband anpassen Symbolleiste für den Schnellzugriff Add-Ins Trust Center | Verkhuprungen mit anderen Lokumenten aktualisieren  Genauigkeit wie angezeigt festlegen  1904-Datumswerte verwenden  Externe Verknüpfungswerte speichern  Allgemein  Allgemein  Aktualisieren von automatischen Dynamischen Datenaustausch (Dynamic Data Exchange, DDE) verwenden  Aktualisieren von automatischen Verknüpfungen anfordern  Aktualisieren von Benutzeroberflächen_Add-Ins anzeigen  Inhalt für die Papierformate A4 oder <u>8,5 x 11 Zoll skalieren</u> Beim Start alle Dateien <u>ö</u> ffnen in:  Weboptionen  Multithread-Verarbeitung aktivieren Listen zur Verwendung bei Sortierungen und Fülloperationen erstellen: Benutzerdefinierte Listen bearbeiten |   |
|                                                                                                    |                                                                                                    |   |

## 4 Ablauf für die Erstellung einer Excel-Vorlage

# 4.1 Erstellen einer neuen Vorlage auf Grundlage einer in PATFAK vorhandenen Vorlage

Die aufenthaltsbezogene Excel-Mappe ist eine Erweiterung für den Dokumentenmanager. Es ist wichtig, dass diese Mappen ausschließlich über den Dokumentenmanager aufgerufen werden, um eine Verbindung mit PATFAK herzustellen. Nur bei aufenthaltsbezogenen Excel-Mappen erscheint eine zusätzliche Symbolleiste.

🔚 Arndt, Bernd 💼 😽 🔒

Um eine neue aufenthaltsbezogene Excel-Mappe zu erstellen, muss eine bereits Existierende zur Vorlage genommen werden. Es werden im Vorlagenorder REDLINE mehrere zur Verfügung gestellt, unter anderem "Leere Mappe.xls". Gehen Sie dazu unter Dienstprogramme/Dokumentenmanager-Vorlagen in ein eigenes Verzeichnis und klicken hier auf das Blatt für Neuanlage und wählen aus dem REDLINE-Verzeichnis die Excel-Vorlage, die als Grundlage für die neue Vorlage dienen soll. Das Makro erkennt, dass es sich um eine aufenthaltsbezogene Excel-Mappe handelt und stellt alle Funktionen zur Verfügung. Sie können die Datei bearbeiten und als Vorlage speichern.

## 4.2 Erstellen einer neuen Vorlage auf Grundlage einer eigenen Excel-Mappe

Sie haben die Möglichkeit, Excel-dateien, die Sie bereits nutzen und außerhalb von PATFAK erstellt haben, im Dokumentenmanager zu einer Vorlage zu machen. Importieren Sie zuerst die entsprechende Datei in den Dokumentenmanager-Vorlagen in ihr Vorlagenverzeichnis (Siehe gesonderte Anleitung: Dokumentenmanager verwenden). Anschließend öffnen Sie die eingelesene Datei und fügen ein neues Tabellenblatt hinzu.

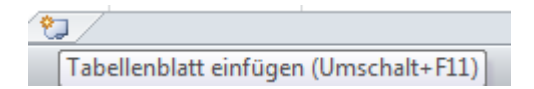

Über die rechte Maustaste wählen Sie dann die Möglichkeit, das neue Tabellenblatt umzubenennen. Geben Sie der Tabelle den Namen "RDLImport", beachten Sie dabei die Groß- und Kleinschreibung. Nun speichern Sie die Datei und schließen diese. Nach dem erneuten Öffnen stehen Ihnen die Funktionen des Excel-Makros zur Verfügung.

**WICHTIG!** Blenden Sie das neue Tabellenblatt über die rechte Maustaste wieder aus. Sie verhindern damit die Gefahr, dass jemand in diesem Tabellenblatt Eintragungen vornimmt und die Funktionalität des Makros somit beeinträchtigt wird.

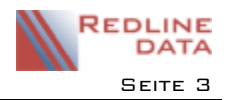

## 5 Funktionen

| 🕞 Arndt, Bernd  💼 🖓 🔒 🕌      | Die komplette Symbolleiste. Sie wird nur bei aufenthaltsbezogenen Excel-<br>Mappen angezeigt                                                |
|------------------------------|----------------------------------------------------------------------------------------------------|
| 👍 Arndt, Bernd               | Es wird der Name des Aufenthaltes der aktiven Excel-Mappe angezeigt. Die<br>Schaltfläche dient zur Zuordnung und beinhaltet keine Funktion. |
| Platzhalter einfügen         | Aufrufen des Auswahlfensters, zum Einfügen von Platzhaltern in die aktive<br>Zelle.                                                         |
| <b>Platzhalter markieren</b> | Markieren von Zellen, die Platzhalter beinhalten. Beim erneuten Betätigen wird die Markierung wieder aufgehoben.                            |
| <b>Platzhalter fixieren</b>  | <u>Alle</u> Platzhalter werden fixiert, um eine weitere Aktualisierung aus der Exportdatei zu unterbinden                                   |
| Als Vorlage speichern        | Mappe als Vorlage speichern, um Sie für andere Aufenthalte zur Verfügung zu stellen.                                                        |

#### 5.1 Platzhalter einfügen

Nach Betätigen der Schaltfläche "Platzhalter einfügen", erscheint das Auswahlfenster. Das Anzeigen der Feldnamen ist optional, und ist standardmäßig ausgeschaltet.

| Grunddaten       Adressebaten       Weitere Daten       I✓       Feldnamen         AdressePatient       RDLV_PADRESSE       ▲         Vorname       RDLV_VORNAME       ▲         Name       RDLV_STRASSE       ▲         Strasse       RDLV_PLZ       ●         Ort       RDLV_ALTERBEIA       ▲         Alter bei Aufnahme       RDLV_ALTERBEIA       ▲         Alter heute       RDLV_ALTERHEUTE       ▲         Anmeldedatum       RDLV_ALTERHEUTE       ▲         Aufnahmedatum       RDLV_AUFNAHME       ▲         BEREICH       RDLV_BEREICH       BIC         BIC       RDLV_BUV_BEREICH       BIC         BEtreungsdauer bis Entlass       RDLV_AUFBEM         Betreuungsdauer bis heute (       RDLV_BEREILDAT         Einzeltherapeut Text1       RDLV_EINZTHERATEXT1         Einzeltherapeut Text2       RDLV_EINZTHERATEXT2         Einzeltherapeut Text3       RDLV_EINZTHERATEXT3         Einzeltherapeut Text3       RDLV_EINZTHERATEXT4         Einzeltherapeut Text4       RDLV_EINZTHERATEXT5         Einzeltherapeut Text5       RDLV_EINZTHERATEXT5         Einzeltherapeut Text5       RDLV_EINZTHERATEXT5 |
|----------------------------------------------------------------------------------------------------|
| AdressePatient       RDLV_PADRESSE         Vorname       RDLV_VORNAME         Name       RDLV_STRASSE         Postieitzahl       RDLV_STRASSE         Postieitzahl       RDLV_CLZ         Ort       RDLV_ALTERBEIA         Alter bei Aufnahme       RDLV_ALTERBEIA         Alter heute       RDLV_ALTERHEUTE         Anmeldedatum       RDLV_ALTERHEUTE         Aufnahmedatum       RDLV_AUFNAHME         BEREICH       RDLV_BEREICH         BIC       RDLV_AUFNAHME         Betreuungsdauer bis Entlass       RDLV_AUFBEM         Betreuungsdauer bis heute (       RDLV_AUFDAUER1         Betreuungsdauer bis heute (       RDLV_EINZTHERATEXT1         Einzeltherapeut       RDLV_EINZTHERATEXT1         Einzeltherapeut Text1       RDLV_EINZTHERATEXT2         Einzeltherapeut Text3       RDLV_EINZTHERATEXT3         Einzeltherapeut Text4       RDLV_EINZTHERATEXT3         Einzeltherapeut Text5       RDLV_EINZTHERATEXT4         Einzeltherapeut Text5       RDLV_EINZTHERATEXT5         Einzeltherapeut Text5       RDLV_EINZTHERATEXT5         Einzeltherapeut Text5       RDLV_EINZTHERATEXT5                     |
| Vorname       RDLV_VORNAME         Name       RDLV_NAME         Strasse       RDLV_STRASSE         Postleitzahl       RDLV_PLZ         Ort       RDLV_ALTERBEIA         Alter bei Aufmahme       RDLV_ALTERBEIA         Alter heute       RDLV_ALTERHEUTE         Anmeldedatum       RDLV_ALTERHEUTE         Anmeldedatum       RDLV_ANDATUM         Anz.Kinder       RDLV_ANZKINDER         Aufnahmenummer       RDLV_ANZKINDER         Aufnahmenummer       RDLV_BEREICH         BIC       RDLV_BEREICH         BIC       RDLV_BEREICH         Betreuungsdauer bis Entlass       RDLV_AUFDAUER1         Betreuungsdauer bis heute (       RDLV_AUFDAUER1         Betreuungsdauer bis heute (       RDLV_AUFDAUER2         DATUM       RDLV_EINZTHERATEXT1         Einzeltherapeut Text1       RDLV_EINZTHERATEXT1         Einzeltherapeut Text2       RDLV_EINZTHERATEXT2         Einzeltherapeut Text3       RDLV_EINZTHERATEXT3         Einzeltherapeut Text4       RDLV_EINZTHERATEXT4         Einzeltherapeut Text5       RDLV_EINZTHERATEXT5         Entass. Art       RDLV_EINTLART                                     |
| Name     RDLV_NAME       Strasse     RDLV_STRASSE       Postietzahl     RDLV_PLZ       Ort     RDLV_ORT       Alter bei Aufnahme     RDLV_ALTERBEIA       Alter heute     RDLV_ALTERBEIA       Anter heute     RDLV_ALTERHEUTE       Anmeldedatum     RDLV_ANZKINDER       Aufnahmenummer     RDLV_ANZKINDER       BEREICH     RDLV_BEREICH       BIC     RDLV_BEREICH       BC     RDLV_BEREICH       Betreuungsdauer bis Entlass     RDLV_AUFDAUER1       Betreuungsdauer bis heute (     RDLV_AUFDAUER1       DATUM     RDLV_EINZTHERATEXT1       Einzeltherapeut Text1     RDLV_EINZTHERATEXT1       Einzeltherapeut Text2     RDLV_EINZTHERATEXT2       Einzeltherapeut Text3     RDLV_EINZTHERATEXT3       Einzeltherapeut Text4     RDLV_EINZTHERATEXT4       Einzeltherapeut Text5     RDLV_EINZTHERATEXT5       Einzeltherapeut Text5     RDLV_EINZTHERATEXT5                                                                                                    |
| Strasse     RDLV_STRASSE       Postleitzahl     RDLV_PLZ       Ort     RDLV_QRT       Alter bei Aufnahme     RDLV_ALTERBEIA       Alter heute     RDLV_ALTERHEUTE       Anmeldeatum     RDLV_ANZKINDER       Aufnahmedatum     RDLV_AUFNAHME       BEREICH     RDLV_BEREICH       BIC     RDLV_BKZ       Bemerkung     RDLV_AUFBEM       Betreuungsdauer bis Entlass     RDLV_BUFBEM       Betreuungsdauer bis heute (     RDLV_BUFBEM       Betreungsdauer bis heute (     RDLV_ENSTELDAT       Einzeltherapeut Text1     RDLV_EINZTHERATEXT1       Einzeltherapeut Text2     RDLV_EINZTHERATEXT2       Einzeltherapeut Text3     RDLV_EINZTHERATEXT3       Einzeltherapeut Text4     RDLV_EINZTHERATEXT3       Einzeltherapeut Text5     RDLV_EINZTHERATEXT4       Einzeltherapeut Text5     RDLV_EINZTHERATEXT5                                                                                                    |
| Postleitzahl     RDLV_PLZ       Ort     RDLV_ORT       Alter bei Aufnahme     RDLV_ALTERBELA       Alter bei Aufnahme     RDLV_ALTERBELA       Alter heute     RDLV_ALTERBELTE       Anmeldedatum     RDLV_ANDATUM       Anz.Kinder     RDLV_ANDATUM       Aufnahmedatum     RDLV_AUFNAHME       Buffahmenummer     RDLV_NUMMER       BEREICH     RDLV_BEREICH       BIC     RDLV_BEREICH       BKZ     RDLV_AUFBEM       Betreuungsdauer bis Entlass     RDLV_AUFDAUER1       Betreuungsdauer bis Entlass     RDLV_AUFDAUER1       Betreuterseut     RDLV_ERSTELLDAT       Einzeltherapeut     RDLV_EINZTHERATEXT1       Einzeltherapeut Text1     RDLV_EINZTHERATEXT1       Einzeltherapeut Text2     RDLV_EINZTHERATEXT2       Einzeltherapeut Text3     RDLV_EINZTHERATEXT2       Einzeltherapeut Text4     RDLV_EINZTHERATEXT3       Einzeltherapeut Text5     RDLV_EINZTHERATEXT5       Einzeltherapeut Text5     RDLV_EINZTHERATEXT5                                                                                                    |
| Ort     RDLV_ORT       Alter bei Aufnahme     RDLV_ALTERBEIA       Alter beute     RDLV_ALTERHEUTE       Anmeldedatum     RDLV_ALTERHEUTE       Anmeldedatum     RDLV_ANDATUM       Anz.Kinder     RDLV_ANZKINDER       Aufnahmedatum     RDLV_AUFNAHME       Aufnahmenummer     RDLV_NUMMER       BEREICH     RDLV_BEREICH       BIC     RDLV_BEREICH       BKZ     RDLV_BKZ       Bemerkung     RDLV_AUFDAUER1       Betreuungsdauer bis Entlass     RDLV_AUFDAUER1       Betreungsdauer bis entlass     RDLV_AUFDAUER1       Betreungsdauer bis Houte (     RDLV_ENSTELLDAT       Einzeltherapeut     RDLV_EINZTHERATEXT1       Einzeltherapeut Text1     RDLV_EINZTHERATEXT2       Einzeltherapeut Text2     RDLV_EINZTHERATEXT2       Einzeltherapeut Text3     RDLV_EINZTHERATEXT3       Einzeltherapeut Text4     RDLV_EINZTHERATEXT4       Einzeltherapeut Text5     RDLV_EINZTHERATEXT5       Einzeltherapeut Text5     RDLV_EINZTHERATEXT5                                                                                                    |
| Alter bei Aufnahme     RDLV_ALTERBELA       Alter heute     RDLV_ALTERHEUTE       Anmeldedatum     RDLV_ANDATUM       Anz.Kinder     RDLV_ANDATUM       Aufnahmedatum     RDLV_ANDATUM       Aufnahmenummer     RDLV_AUFNAHME       BEREICH     RDLV_BEREICH       BIC     RDLV_BEREICH       BKZ     RDLV_BEREICH       Bererkung     RDLV_AUFBEM       Betreuungsdauer bis Entlass     RDLV_AUFDAUER1       Betreuungsdauer bis heute (     RDLV_AUFDAUER1       Einzeltherapeut Text1     RDLV_EINZTHERATEXT1       Einzeltherapeut Text2     RDLV_EINZTHERATEXT2       Einzeltherapeut Text3     RDLV_EINZTHERATEXT3       Einzeltherapeut Text4     RDLV_EINZTHERATEXT4       Einzeltherapeut Text5     RDLV_EINZTHERATEXT5       Einzeltherapeut Text5     RDLV_EINZTHERATEXT5                                                                                                    |
| Alter heute     RDLV_ALTERHEUTE       Anmeldedatum     RDLV_ANDATUM       Anz.Kinder     RDLV_ANDATUM       Aufnahmedatum     RDLV_AUFNAHME       Aufnahmedatum     RDLV_AUFNAHME       Aufnahmenummer     RDLV_AUFNAHME       BEREICH     RDLV_BEREICH       BIC     RDLV_BEREICH       BIC     RDLV_BKZ       Bemerkung     RDLV_AUFDAUER1       Betreuungsdauer bis heute (     RDLV_AUFDAUER1       Betreutetterapeut     RDLV_ERSTELLDAT       Einzeltherapeut Text1     RDLV_EINZTHERATEXT1       Einzeltherapeut Text2     RDLV_EINZTHERATEXT2       Einzeltherapeut Text3     RDLV_EINZTHERATEXT3       Einzeltherapeut Text4     RDLV_EINZTHERATEXT3       Einzeltherapeut Text5     RDLV_EINZTHERATEXT5       Einzeltherapeut Text5     RDLV_EINZTHERATEXT5                                                                                                    |
| Anmeldedatum RDLV_ANDATUM<br>Anz.Kinder RDLV_ANDATUM<br>Aufnahmedatum RDLV_ANZKINDER<br>Aufnahmenummer RDLV_NUMMER<br>BEREICH RDLV_BEREICH<br>BIC RDLV_BEREICH<br>BIC RDLV_BKZ<br>Bemerkung RDLV_AUFBEM<br>Betreuungsdauer bis Entlass<br>RDLV_AUFDAUER1<br>Betreuungsdauer bis heute (RDLV_AUFDAUER1<br>Betreuungsdauer bis heute (RDLV_AUFDAUER2<br>DATUM RDLV_ERSTELLDAT<br>Einzeltherapeut Text1<br>Einzeltherapeut Text2<br>Einzeltherapeut Text2<br>Einzeltherapeut Text3<br>Einzeltherapeut Text4<br>Einzeltherapeut Text5<br>Einzeltherapeut Text5<br>Entlass. Art<br>RDLV_ENTLART                                                                                                    |
| Anz.Kinder     RDLV_ANZKINDER       Aufnahmedatum     RDLV_AUFNAHME       Aufnahmenummer     RDLV_NUMMER       BEREICH     RDLV_BEREICH       BIC     RDLV_BEREICH       BKZ     RDLV_BKZ       Bemerkung     RDLV_AUFBAHME       Betreuungsdauer bis Entlass     RDLV_AUFDAUER1       Betreuungsdauer bis heute (     RDLV_AUFDAUER2       DATUM     RDLV_ERSTELLDAT       Einzeltherapeut Text1     RDLV_EINZTHERATEXT1       Einzeltherapeut Text2     RDLV_EINZTHERATEXT2       Einzeltherapeut Text3     RDLV_EINZTHERATEXT3       Einzeltherapeut Text4     RDLV_EINZTHERATEXT4       Einzeltherapeut Text5     RDLV_EINZTHERATEXT5       Einzeltherapeut Text5     RDLV_EINZTHERATEXT5                                                                                                    |
| Aufnahmedatum     RDLV_AUFNAHME       Aufnahmenummer     RDLV_AUFNAHME       BEREICH     RDLV_BEREICH       BIC     RDLV_BEREICH       BIC     RDLV_BKZ       Bererkung     RDLV_AUFBAM       Betreuungsdauer bis Entlass     RDLV_AUFDAUER1       Betreuungsdauer bis heute (     RDLV_AUFDAUER2       DATUM     RDLV_ERSTELLDAT       Einzeltherapeut Text1     RDLV_EINZTHERATEXT1       Einzeltherapeut Text2     RDLV_EINZTHERATEXT2       Einzeltherapeut Text3     RDLV_EINZTHERATEXT3       Einzeltherapeut Text4     RDLV_EINZTHERATEXT3       Einzeltherapeut Text5     RDLV_EINZTHERATEXT4       Einzeltherapeut Text5     RDLV_EINZTHERATEXT5       Einzeltherapeut Text5     RDLV_EINZTHERATEXT5                                                                                                    |
| Aufnahmenummer     RDLV_NUMMER       BEREICH     RDLV_BEREICH       BIC     RDLV_BEREICH       BKZ     RDLV_BKZ       Bemerkung     RDLV_AUFBEM       Betreuungsdauer bis Entlass     RDLV_AUFDAUER1       Betreuungsdauer bis heute (     RDLV_AUFDAUER1       Betreutett     RDLV_ERSTELLDAT       Einzeltherapeut     RDLV_EINZTHERATEXT1       Einzeltherapeut Text1     RDLV_EINZTHERATEXT2       Einzeltherapeut Text3     RDLV_EINZTHERATEXT3       Einzeltherapeut Text4     RDLV_EINZTHERATEXT3       Einzeltherapeut Text5     RDLV_EINZTHERATEXT4       Einzeltherapeut Text5     RDLV_EINZTHERATEXT5                                                                                                    |
| BEREICH     RDLV_BEREICH       BIC     RDLV_BIC       BKZ     RDLV_BKZ       Bemerkung     RDLV_AUFBAM       Betreuungsdauer bis Entlass     RDLV_AUFDAUER1       Betreuungsdauer bis entlass     RDLV_AUFDAUER1       Datrum     RDLV_ERSTELLDAT       Einzeltherapeut     RDLV_EINZTHERATEXT1       Einzeltherapeut Text1     RDLV_EINZTHERATEXT2       Einzeltherapeut Text2     RDLV_EINZTHERATEXT3       Einzeltherapeut Text4     RDLV_EINZTHERATEXT4       Einzeltherapeut Text5     RDLV_EINZTHERATEXT5       Einzeltherapeut Text5     RDLV_EINZTHERATEXT5                                                                                                    |
| BIC     RDLV_BIC       BKZ     RDLV_BKZ       Bemerkung     RDLV_AUFBEM       Betreuungsdauer bis Entlass     RDLV_AUFDAUER1       Betreuungsdauer bis heute (     RDLV_AUFDAUER2       DATUM     RDLV_ERSTELLDAT       Einzeltherapeut Text1     RDLV_EINZTHERA       Einzeltherapeut Text2     RDLV_EINZTHERATEXT2       Einzeltherapeut Text3     RDLV_EINZTHERATEXT3       Einzeltherapeut Text4     RDLV_EINZTHERATEXT4       Einzeltherapeut Text5     RDLV_EINZTHERATEXT5       Entlass. Art     RDLV_EINZTHART                                                                                                    |
| BKZ     RDLV_BKZ       Bemerkung     RDLV_AUFBEM       Betreuungsdauer bis Entlass     RDLV_AUFDAUER1       Betreuungsdauer bis heute (     RDLV_AUFDAUER2       DATUM     RDLV_ERSTELLDAT       Einzeltherapeut     RDLV_EINZTHERA       Einzeltherapeut Text1     RDLV_EINZTHERATEXT1       Einzeltherapeut Text2     RDLV_EINZTHERATEXT2       Einzeltherapeut Text3     RDLV_EINZTHERATEXT3       Einzeltherapeut Text4     RDLV_EINZTHERATEXT3       Einzeltherapeut Text5     RDLV_EINZTHERATEXT4       Einzeltherapeut Text5     RDLV_EINZTHERATEXT5                                                                                                    |
| Bemerkung RDLV_AUFBEM<br>Betreuungsdauer bis Entlass RDLV_AUFDAUER1<br>Betreuungsdauer bis heute (RDLV_AUFDAUER2<br>DATUM RDLV_ERSTELLDAT<br>Einzeltherapeut Text1 RDLV_EINZTHERATEXT1<br>Einzeltherapeut Text2 RDLV_EINZTHERATEXT2<br>Einzeltherapeut Text3 RDLV_EINZTHERATEXT3<br>Einzeltherapeut Text4 RDLV_EINZTHERATEXT3<br>Einzeltherapeut Text5 RDLV_EINZTHERATEXT5<br>Entlass. Art RDLV_ENTLART                                                                                                    |
| Betreuungsdauer bis Entlass RDLV_AUFDAUER1<br>Betreuungsdauer bis heute (RDLV_AUFDAUER2<br>DATUM RDLV_ERSTELLDAT<br>Einzeltherapeut Text1 RDLV_EINZTHERATEXT1<br>Einzeltherapeut Text2 RDLV_EINZTHERATEXT2<br>Einzeltherapeut Text3 RDLV_EINZTHERATEXT3<br>Einzeltherapeut Text4 RDLV_EINZTHERATEXT4<br>Einzeltherapeut Text5 RDLV_EINZTHERATEXT5<br>Entlass. Art RDLV_EINZTHERATEXT5                                                                                                    |
| Betreuungsdauer bis heute (     RDLV_AUFDAUER2       DATUM     RDLV_ERSTELLDAT       Einzeltherapeut     RDLV_EINZTHERA       Einzeltherapeut Text1     RDLV_EINZTHERATEXT1       Einzeltherapeut Text2     RDLV_EINZTHERATEXT2       Einzeltherapeut Text3     RDLV_EINZTHERATEXT3       Einzeltherapeut Text4     RDLV_EINZTHERATEXT4       Einzeltherapeut Text5     RDLV_EINZTHERATEXT4       Einzeltherapeut Text5     RDLV_EINZTHERATEXT4                                                                                                    |
| DATUM RDLV_ERSTELLDAT<br>Einzeltherapeut Text1 RDLV_EINZTHERA<br>Einzeltherapeut Text2 RDLV_EINZTHERATEXT1<br>Einzeltherapeut Text3 RDLV_EINZTHERATEXT2<br>Einzeltherapeut Text4 RDLV_EINZTHERATEXT3<br>Einzeltherapeut Text5 RDLV_EINZTHERATEXT4<br>Einzeltherapeut Text5 RDLV_EINZTHERATEXT5<br>Entlass. Art RDLV_ENTLART                                                                                                    |
| Einzeltherapeut RDLV_EINZTHERA<br>Einzeltherapeut Text1 RDLV_EINZTHERATEXT1<br>Einzeltherapeut Text2 RDLV_EINZTHERATEXT2<br>Einzeltherapeut Text3 RDLV_EINZTHERATEXT3<br>Einzeltherapeut Text4 RDLV_EINZTHERATEXT4<br>Einzeltherapeut Text5 RDLV_EINZTHERATEXT5<br>Entlass. Art RDLV_ENTLART                                                                                                    |
| Einzeltherapeut Text1 RDLV_EINZTHERATEXT1<br>Einzeltherapeut Text2 RDLV_EINZTHERATEXT2<br>Einzeltherapeut Text3 RDLV_EINZTHERATEXT3<br>Einzeltherapeut Text4 RDLV_EINZTHERATEXT4<br>Einzeltherapeut Text5 RDLV_EINZTHERATEXT5<br>Entlass. Art RDLV_ENTLART                                                                                                    |
| Einzeltherapeut Text2 RDLV_EINZTHERATEXT2<br>Einzeltherapeut Text3 RDLV_EINZTHERATEXT3<br>Einzeltherapeut Text4 RDLV_EINZTHERATEXT4<br>Einzeltherapeut Text5 RDLV_EINZTHERATEXT5<br>Entlass. Art RDLV_ENTLART                                                                                                    |
| Einzeltherapeut Text3 RDLV_EINZTHERATEXT3<br>Einzeltherapeut Text4 RDLV_EINZTHERATEXT4<br>Einzeltherapeut Text5 RDLV_EINZTHERATEXT5<br>Entlass. Art RDLV_ENTLART                                                                                                    |
| Einzeltherapeut Text4 RDLV_EINZTHERATEXT4<br>Einzeltherapeut Text5 RDLV_EINZTHERATEXT5<br>Entlass. Art RDLV_ENTLART                                                                                                    |
| Einzeltherapeut Text5 RDLV_EINZTHERATEXT5<br>Entlass. Art RDLV_ENTLART                                                                                                    |
| Entlass. Art RDLV_ENTLART 🗾                                                                                                    |
|                                                                                                    |
| Auswahl filtern                                                                                                    |
| Einfügen                                                                                                    |
| Fenster schließen Filtern zurück                                                                                                    |

Es gibt die Möglichkeit nach Kriterien zu filtern, um eine bessere Übersicht über die zur Verfügung stehenden Platzhalter zu erhalten. Sie können die Platzhalter in Formeln auch direkt eingeben. Das Einfügen über das Auswahlfenster dient als Eingabehilfe.

#### 5.2 Platzhalter markieren

Für einen besseren Überblick über die variablen Daten, können die Zellen, die Platzhalter beinhalten markiert werden. Es werden die aktualisierbaren Zellen mit einer Farbe hinterlegt. Beim erneuten Betätigen, oder Wechseln in ein anderes Tabellenblatt, wird die Markierung wieder aufgehoben.

| Arndt, Bernd     | 12 <mark>12</mark> 8 1 |                    |            |                                            |
|------------------|------------------------|--------------------|------------|--------------------------------------------|
| nutzerdefinierte | symbolleisten          |                    |            |                                            |
| 3 -              | : 🗙                    | $\checkmark f_x =$ |            |                                            |
| А                | В                      | С                  |            |                                            |
| Name:            |                        | Arndt              | < <u> </u> | Wird aktualisiert, da                      |
| Vorname:         |                        | Bernd              | N          | Platzhalter                                |
| Geburtsdatun     | n:                     | 04.01.1984         |            |                                            |
| Aufnahmedat      | um:                    | 01.07.2015         |            | Manueller Eintrag- keine<br>Aktualisierung |
| -                | 1                      |                    |            |                                            |

## 6 Platzhalter fixieren

Um eine weitere Aktualisierung aus der Exportdatei zu unterbinden, können Platzhalter fixiert werden. Das Aktualisieren kann zu einem unerwünschten Effekt führen, wenn Mappen als abgeschlossen gelten und Sie diese archivieren möchten.

Beispiel:

In einer aufenthaltsbezogenen Excel-Mappe erfassen Sie Verlaufsnotizen über die Beteiligung des Aufenthaltes am Therapieprogramm. Diese fügen Sie einem Verlängerungsantrag an den Leistungsträger hinzu. Einige Wochen später rufen Sie die Mappe noch einmal auf, weil der Leistungsträger bei der Ablehnung darauf Bezug nimmt. Durch das Aktualisieren der Platzhalter kann die Mappe vom Antrag abweichen, da sich z.B. das voraussichtliche Entlass-Datum oder die Therapiegruppe mittlerweile geändert hat.

Die Funktion Platzhalter fixieren kann NICHT rückgängig gemacht werden, nutzen Sie diese also nur, wenn die Mappe wirklich abgeschlossen ist. Achten Sie in jedem Fall darauf, dass Sie eine fixierte Mappe nicht als Vorlage speichern.

## 6. I Als Vorlage speichern

Jede aufenthaltsbezogene Excel-Mappe kann als Vorlage gespeichert werden und kann somit für andere Aufenthalte genutzt werden. Wenn eine Mappe als Vorlage gespeichert wird, erscheint ein Eingabefenster in dem der Name der neuen Vorlage eingeben werden muss. Die Mappe wird im Standardordner für Vorlagen von

| Eingabe Vorlagenname                  | ×               |
|---------------------------------------|-----------------|
| Geben Sie den neuen Vorlagennamen ein | OK<br>Abbrechen |
| Leere Mappe xls                       |                 |

PATFAK abgelegt. Eventuell vorhandene Unterordner können nicht angesprochen werden. Die Mappe kann aber über das Modul

"Dokumentenmanager-Vorlagen" in den gewünschten Unterordner verschoben werden. Beim Editieren von Vorlagen ist das Datenfeld Aufnahmenummer immer leer. Der Platzhalter kann jedoch eingefügt werden und die Zelle wird

beim Öffnen der Mappe für einen Aufenthalt gefüllt. Für das Abspeichern als Vorlage darf **nicht** die Excelfunktion "Speichern unter" verwendet werden, sonst würde die Mappe weiterhin dem Aufenthalt zugeordnet sein und kann nicht für andere verwendet werden.

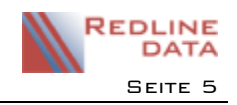

## 7 Verhaltensweise bei geschützten Tabellenblättern

Die aufenthaltsbezogene Excel-Mappe kann auch bei geschützten Tabellenblättern verwendet werden. Die Aktualisierung mit PATFAK wird nicht beeinträchtigt. Das Einfügen von Platzhaltern in ein geschütztes Blatt ist möglich, wenn die ausgewählte Zelle "nicht gesperrt" ist. Für das Markieren darf kein Schutz auf dem aktuellen Tabellenblatt liegen. Beim Fixieren dürfen nur Tabellenblätter geschützt sein, in denen *kein*e Zellen mit Platzhaltern vorhanden sind. Das Speichern als Vorlage ist immer möglich, der Dokumentschutz wird mit übernommen.

## 8 Anwendung in verschiedenen Excelversionen

Von den Office-Versionen 2007/2010/2013 und 2016 wird das Makro unterstützt. Das Design der Symbolleiste unterscheidet sich zwischen den verschiedenen Excelversionen leicht, die Funktionen bleiben aber gleich.

🕞 Arndt, Bernd 💼 😽

## 9 FAQ

Wenn ein Platzhalter auf ein nicht verfülltes Datenfeld verweist, so erscheint eine Null.

I. Lösung

Dies ist eine Exceleigenschaft, und kann in den Optionen eingestellt werden. EXTRAS -> Optionen -> Karteikarte Ansicht -> Fensteroptionen -> Nullwerte

Wenn Sie den Haken rausnehmen, werden leere Zellen angezeigt. Aber *Vorsicht*, auch ein Ergebniswert von 0 wird nicht mehr dargestellt (=5-5).

2. Lösung

Oft ist es eine bessere Lösung mit einer Formel auf leere Werte zu reagieren.

Beispiel: Voraussichtliche Entlass-Datum. Formel: =WENN(ISTLEER(RDLV\_VORENTLASS);"nicht bekannt";RDLV\_VORENTLASS)

#### Wie kann das Datum "6 Wochen nach Aufnahmetermin" ausgeben werden?

Fügen Sie (z.B. über das Auswahlfenster) den Platzhalter ein und addieren 42 Tage.

Formel: =RDLV\_AUFNAHME + 42

Achtung: Es ist möglich, dass eine Zahl dargestellt wird, denn ein Datum ist für Excel eine Zahl, mit der gerechnet wird. Klicken Sie mit der rechten Maustaste in die Zelle, und wählen "Zellen formatieren". Auf der Karteikarte "Zahlen" wählen Sie die Kategorie "Datum" und bestätigen mit "OK".

#### In einer Zelle ist ein Verweis auf eine Adresse, diese wird aber nicht richtig dargestellt.

Bernd Arndt⊡Plöner Str. 7a⊡23623 Ahrensbök

Klicken Sie mit der rechten Maustaste in die Zelle und wählen "Zellen formatieren". Auf der Karteikarte "Ausrichtung" markieren Sie unter "Textsteuerung" Zeilenumbruch. Wenn Sie die Adresse über das Auswahlfenster einfügen, wird diese Eigenschaft automatisch gesetzt.